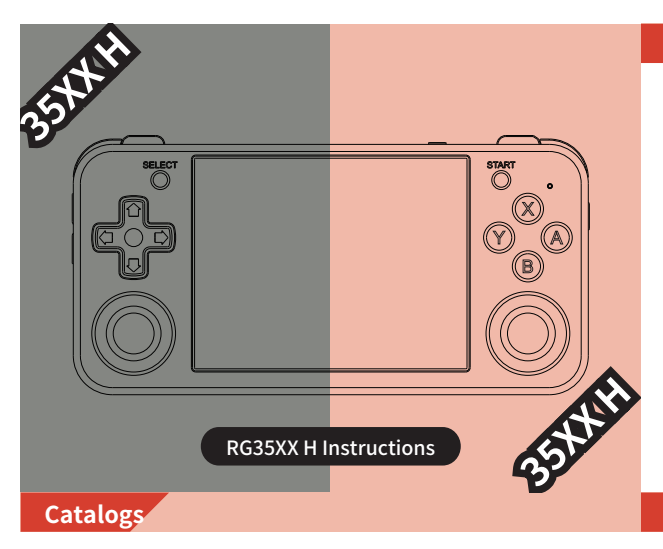

## 4. Common Settings

## Language Settings

Select Settings -> Language Settings in the main interface. Available languages are: Simplified Chinese, Traditional Chinese, English, Japanese, Korean, Spanish.

#### Backlight Brightness

Select Settings -> Backlight Brightness in the main interface. There are 5 levels of backlight brightness.

#### Backlight Time

Select Settings -> Backlight Time in the main interface. There are 1 minutes, 2 minutes, 5 minutes, 10 minutes, and always on. The screen backlight will be turned off after the set time has elapsed.

#### Key Customization

Button Custom: Select Settings -> Button Custom in the main interface. You can customize the button mapping of the body buttons or the gamepad.

#### 5.Game Settings

## Game quality

divided into high-definition, scan line, fast, dot matrix. Different options will present different screen filter display effects

#### Game streaming

First, make sure that the game console and the computer are under the same WIFI. Select Settings -> moonlight in the main interface. Enter the IP address of the computer to start pairing. Enter the PIN code to pair successfully and select Connect. During streaming, press F+START to exit streaming.

#### Bluetooth Settings

First, select Settings->Bluetooth Settings in the main interface, select Enable Bluetooth, and press the X key to scan for devices in the Search device. Finally, select the controller you want to connect according to the device name.

# 6.Indicator light and charging function

The packaging of the machine is matched with a 5V/2A four-lines charging data cable. Plug in the charging cable and the machine will start charging.

RG35XX H has two indicators, the left is the charging indicator, and the right is the working indicator.

The following light color and status table:

| <ul> <li>Green light</li> </ul>  | Working   |  |  |
|----------------------------------|-----------|--|--|
| <ul> <li>Red light</li> </ul>    | Low power |  |  |
| <ul> <li>Yellow light</li> </ul> | Charging  |  |  |

## 7.RA Emulator Shortcuts

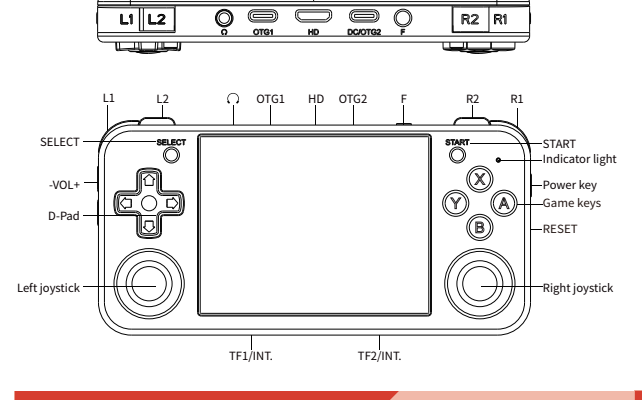

Insert a FAT32 formatted memory card into the external card slot of the game console, and a new folder for each platform will be created. Just put the game in the folder

| F+R2                  | Fast Forward           |
|-----------------------|------------------------|
| F+L2                  | Slow Motion            |
| F+R1                  | Save State             |
| F+L1                  | Load State             |
| F+Y                   | Display Frame Rate     |
| F+B                   | Screenshot             |
| F+X                   | Pause                  |
| F+START               | Quit                   |
| F+ -VOL+              | Adjust Brightness      |
| +Left/Right Direction | Select Save State Slot |
|                       |                        |

F Menu

3.Game Import

PCE,NGPC,SMS,WSC

#### 8.Online Play

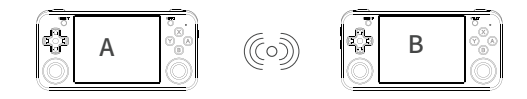

First make sure the two consoles are on the same WIFI

Note down the IP addresses of the two consoles by going to

NETWORK SETTINGS -> IP ADDRESS In the RetroArch, enter the same game and call out the menu through the menu Set it up with the following steps:

Game console A (host)

Select Netplay->Host->Start Netplay Host

Game console B (slave)

Select Netplay->Connect to Netplay Host, enter the IP address and press the START button to connect successfully

2 Game Buttons and Ports 3 Game Import 4 **Common Settings** 5 Game Settings Indicator light and charging function 6 7 **RA Emulator Shortcuts** 8 **Online Play** 

Main interface operation

# 1. Main interface operation

# Main Interface Menu:

1

3 4

5

2. Game Buttons and Ports

| ° | ،<br>م    | ÷             |             |                 | ° 🗘               |
|---|-----------|---------------|-------------|-----------------|-------------------|
| 1 | game      | After enterin | ig, you car | n choose "Inte  | rnal Card" or "Ex |
|   | rooms     | And select th | ne game p   | latform to play | y the game.       |
| 1 | RA        | After enterin | ig, you car | n choose "Inte  | rnal Card" or "Ex |
|   | Emulator  | And select th | ne game p   | latform to pla  | y the game.       |
| 2 | Favorites | Press the ST  | ART butto   | n in the game   | center to collec  |

| RA<br>Emulator | After entering, you can choose "Internal Card" or "External Card".<br>And select the game platform to play the game. |
|----------------|----------------------------------------------------------------------------------------------------|
| Favorites      | Press the START button in the game center to collect the game, and the game will appear in this section.             |
| history        | The run game will appear in this section. History can be cleared in settings.                                        |
| search         | Quickly search games from memory cards. The X key deletes the keyword and the Y key confirms the search result.      |
| settings       | Contains all settings for theRG35XX H. Including language settings, backlight settings, background settings, etc.    |

rnal Card"

and select the game in the game rooms.

Supported platform are:ported games, PSP, PS1,

DC,NDS,ARCADE,GBA,GBC,GB,SFC,FC,MAME,MD,GG,

# https://win.anbernic.com